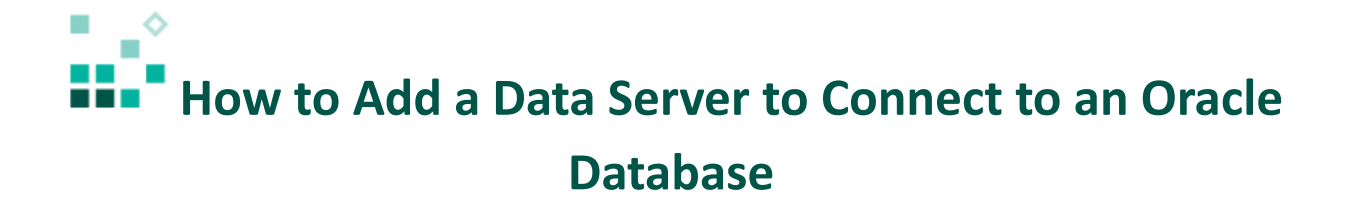

With these instructions, you will learn how to:

- 1. Set up the Oracle JDBC driver
- 2. Create a new data server

Open associated video...

To connect to an Oracle database, IBM Cognos Analytics 11 needs access to the appropriate JDBC driver. You can download the appropriate JDBC driver for your version of Oracle from the Oracle Web site.

Steps:

- 1. Copy the Oracle JDBC driver file to Cognos Analytics installation\drivers
- 2. Stop and then start the IBM Cognos Analytics 11 service so that IBM Cognos Analytics 11 will pick up the new driver.
- 3. Open IBM Cognos Analytics 11

4. Click the Manage icon A then select Data servers Create and manage data servers

5. Click the plus icon  $\bigoplus$  to add a new data server

| IBI     | M Cognos Analytics                         | Welcome 🗸    | •••      |
|---------|--------------------------------------------|--------------|----------|
| O,      | Accounts<br>Create and manage team members | Data servers |          |
|         | Activities<br>Manage activities            | Find         | <b>○</b> |
| $\odot$ | Content<br>Create and manage content       | 00           |          |
|         | Create and manage data servers             |              |          |

6. Click *Oracle*:

| IB!     | IBM Cognos Analytics Welcor                    |                                             |  |  |
|---------|------------------------------------------------|---------------------------------------------|--|--|
| 0       | Accounts<br>Create and manage team members     | < Select a type                             |  |  |
| •       | Activities<br>Manage activities                | IBM Informix Dynamic Server                 |  |  |
| $\odot$ | Content<br>Create and manage content           | InfoSphere BigInsights Microsoft SQL Server |  |  |
|         | Data servers<br>Create and manage data servers | MySQL                                       |  |  |
| Ð       | Configuration<br>Manage system settings        | Oracle     Pivotal Greenplum                |  |  |

- 7. In the *Create new connection* section, enter the following:
  - Connection name: *a name for the data server*
  - Connection type: the type of connection for example, Service ID
  - Server: the name of the database server
  - Port number: the port number for the database server
  - Oracle Service ID: the Service ID for the database

| 16     | IBM Co | gnos Analytics                 | Welcome 🧹                                     | •••                 |
|--------|--------|--------------------------------|-----------------------------------------------|---------------------|
| 0      |        | Connection                     |                                               |                     |
|        | ]      | Create new connection          |                                               | Switch to: Advanced |
| <br>(> | )      | * Connection name              | <your connection="" name="" oracle=""></your> | ·                   |
|        |        | Connection type:<br>Service Id |                                               |                     |
|        |        | * Server                       | <your name="" server=""></your>               |                     |
|        |        | Port number                    | 1521                                          |                     |
|        |        | Oracle Service ID              | <your id="" service=""></your>                |                     |

- 8. Under Sign on to this data server, select Use the following saved credentials.
- 9. Click the *Password* checkbox and enter the user name and password for the Oracle database:

| IBN        | /I Cog | nos Analytics                  | Welcome 🗸                     | 0                   |
|------------|--------|--------------------------------|-------------------------------|---------------------|
| O,         |        | Connection                     |                               |                     |
| <u>_</u>   |        | Create new connection          |                               | Switch to: Advanced |
|            |        | Sign on to this data server    |                               | <u> </u>            |
|            |        | O Connect anonymously          |                               |                     |
|            |        | O Prompt for username and pas  | sword                         |                     |
|            |        | O Use the IBM Cognos Analytics | scredentials                  |                     |
|            |        | Use the following saved crede  | ntials                        |                     |
|            | <      | <ul> <li>Password</li> </ul>   |                               |                     |
|            |        | User name                      | <your name="" user=""></your> |                     |
|            |        | Password                       | •••••                         |                     |
| $\oplus$   |        | Confirm password               | •••••                         |                     |
| ⊥          |        | Test                           |                               |                     |
| <b>~</b>   |        | lest                           |                               |                     |
| $\bigcirc$ |        |                                |                               | OK Cancel           |

- 10. Click the *Test* button to test the connection. If the connection is successful, the success symbol
   Success will appear. If the connection fails, check your connection and credentials information again, and click *Retry*.
- 11. Click OK.

Congratulations! You have learned how to create a new data server for Oracle.